# ИНСТРУКЦИЯ ПОЛЬЗОВАТЕЛЯ

# КОСКО – МЕССЕНДЖЕРА

RUS.78883414.06.02-01 34 01

#### Оглавление

| 1.    | Введение                           | 3 |
|-------|------------------------------------|---|
| 2.    | Назначение                         | 3 |
| 3.    | Термины, определения и сокращения  | 3 |
| 4.    | Авторизация                        | 3 |
| 5.    | Главная                            | 4 |
| 6.    | Левое меню                         | 4 |
| 4.1.  | Настройки                          | 5 |
| 4.1.1 | . Загрузка аватара                 | 6 |
| 4.1.2 | 2. Фон чатов                       | 7 |
| 4.1.3 | 3. Активные сессии                 | 8 |
| 4.2.  | Панель администратора              | 9 |
| 7.    | Каталог пользователей              | 9 |
| 8.    | Каталог чатов                      | 9 |
| 9.    | Окно чатов с пользователем1        | 0 |
| 7.1.  | Информация о пользователе1         | 0 |
| 7.2.  | Отправка файла1                    | 1 |
| 7.3.  | Запись голосовых сообщений1        | 2 |
| 7.4.  | Действия с сообщениями1            | 2 |
| 7.5.  | Скачать файл1                      | 3 |
| 8.    | Групповые чаты                     | 4 |
| 8.1.  | Создание группы1                   | 4 |
| 8.2.  | Окно чата группы1                  | 5 |
| 8.3.  | Информация о группе1               | 6 |
| 8.4.  | Роли участников1                   | 6 |
| 8.5.  | Пригласить участников в группу1    | 7 |
| 8.6.  | Редактировать информацию о группе1 | 7 |
| 8.7.  | Удалить группу Выход из группы1    | 8 |
| 9.    | Системные уведомления1             | 9 |
| 10. F | Расширение: Уведомления/задачи2    | 0 |

# 1. Введение

Настоящий документ содержит описание руководства пользователя для Клиента КОСКО Мессенджер.

# 2. Назначение

«КОСКО Мессенджер» (далее – мессенджер) представляет собой полнофункциональный сервер - мессенджер для организации защищенного безопасного взаимодействия в рабочих группах как внутри локальной вычислительной сети организации, так и в условиях удаленной работы вне офисов и между филиалами организации, с использованием сети Интернет.

# 3. Термины, определения и сокращения

ПК – Персональный компьютер;

ОС – Операционная система;

ИС - информационная система, предназначенная для хранения, поиска и обработки информации.

АТС – Автоматическая Телефонная Станция.

# 4. Авторизация

Авторизация в мессенджере происходит по системному логину и паролю пользователя (для доменного пользователя – логин и пароль Active Directory, или другого системного каталога), либо через отдельно прописанный логин и пароль (рис. 1).

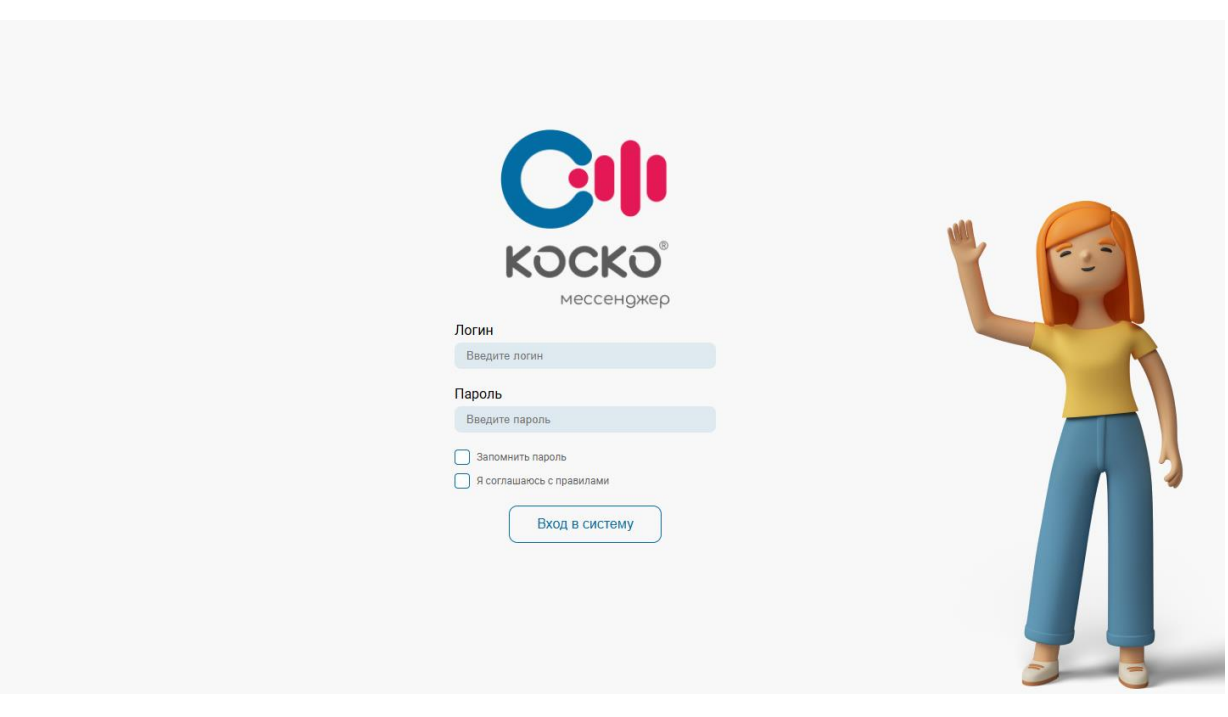

Рисунок 1. Окно аутентификации системы

# 5. Главная

После входа в мессенджер отображается главная страница с выбранным меню Чаты по умолчанию (рис. 2).

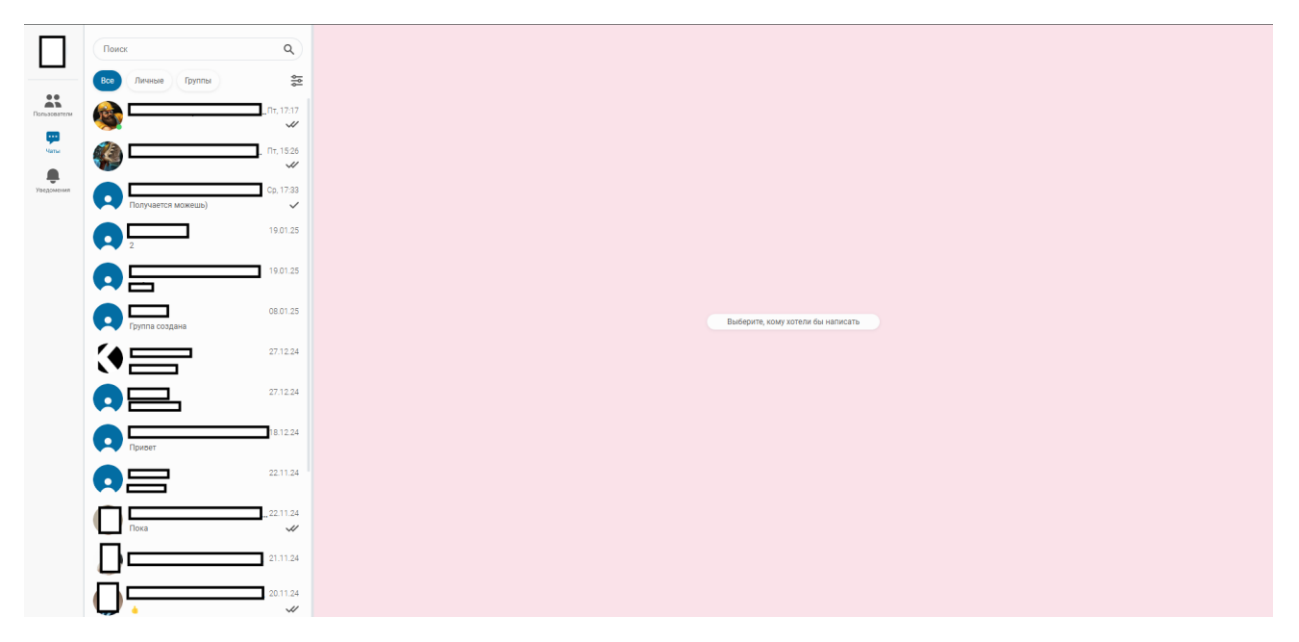

Рисунок 2. Окно интерфейса системы

## 6. Левое меню

При клике на личный аватар отображается левое меню (рис. 3). В нем отображено:

• Имя пользователя, номер АТС (если АТС подключена, и если существует номер);

• Настройки (меню настроек пользователя);

• Панель администратора (для пользователей с правами администратор);

• Выход (выход из системы).

| ×                                                                                 | o<br>ا                |
|-----------------------------------------------------------------------------------|-----------------------|
|                                                                                   | <b>3</b> Пт, 17:17    |
| email                                                                             | ✓✓<br>Пт, 15:26<br>✓✓ |
|                                                                                   | Cp, 17:33             |
| Настройки                                                                         | 19.01.25              |
| 😫 Админ панель                                                                    | 19.01.25              |
| ← Выйти                                                                           | 08.01.25              |
|                                                                                   | 27.12.24              |
| CIII                                                                              | 27.12.24              |
| Cosco Web                                                                         | ич18.12.24            |
| Версия 2.0.0<br>Обновление от 13.01.2025<br>© ООО «Академия Бизнес Решений», 2025 | 22.11.24              |

Рисунок 3. Раскрытая боковая панель пользователя

## 4.1. Настройки

При клике по меню Настройки, открывается модальное окно с настройками (рис. 4), в котором можно:

- Загрузить аватар;
- Каталог аватаров;
- Выбрать фон чатов;
- Посмотреть активные сессии;

• Настроить конец рабочего времени для плагина уведомлений;

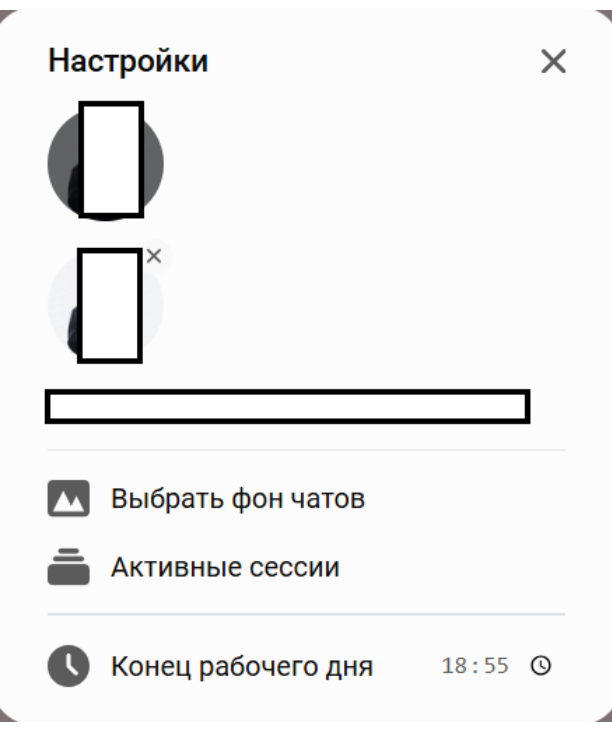

Рисунок 4. Окно настроек пользователя

#### 4.1.1. Загрузка аватара

При клике на иконку загрузки аватара отображается модальное окно, в котором можно перетащить в область, или кликнуть на неё, для выбора изображения с компьютера. Далее можно настроить область отображения изображения ползунком, мышкой, колесиком и нажать «Сохранить» для сохранения отображения аватара (рис. 5).

| Настройка изображения 🛛 🗙                |
|------------------------------------------|
| Изображение готово для<br>редактирования |
|                                          |
|                                          |
| Сохранить                                |

Рисунок 5. Окно настройки аватара пользователя

Далее изображение отобразится в списке аватаров (рис. 6). Для того, чтобы установить необходимый аватар в качестве основного аватара пользователя, необходимо на него нажать.

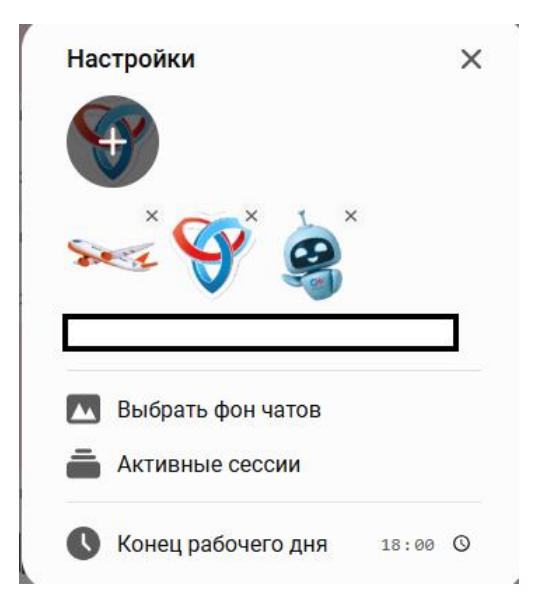

Рисунок 6. Окно выбора загруженных аватаров пользователя

При наведении на изображение в каталоге аватаров, отображается крестик, при нажатии на которой, аватар удалится из списка аватаров (рис. 7).

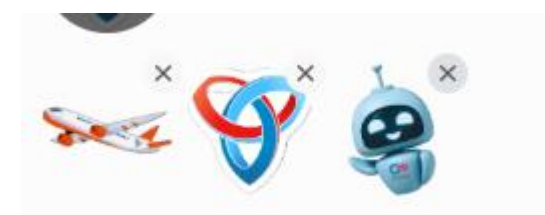

Рисунок 7. Выбор аватара пользователем

#### 4.1.2. Фон чатов

При клике на «Загрузить фон чатов», выбирается изображение с компьютера для фона чатов, при клике на «Выбрать фон чатов» – можно выбрать заготовленный фон для чата, а также вернуть стандартный фон (рис. 8).

| × |
|---|
|   |
|   |
|   |
|   |
|   |
|   |
|   |
|   |
|   |
|   |
|   |
|   |

Рисунок 8. Окно выбора фона пользователя

#### 4.1.3. Активные сессии

При клике на активные сессии отображается информация о входе в систему с разных устройств (рис. 9).

#### Активные сессии

 $\times$ 

#### Сторонняя

Mozilla/5.0 (Windows NT 10.0; Win64; x64) AppleWebKit/537.36 (KHTML, like Gecko) Chrome/118.0.0.0 Safari/537.36 03.11.2023

#### Сторонняя

Mozilla/5.0 (Windows NT 6.3; Win64; x64) AppleWebKit/537.36 (KHTML, like Gecko) Chrome/116.0.5845.660 YaBrowser/23.9.5.660 Yowser/2.5 Safari/537.36

21.11.2023

^

Рисунок 9. Перечень активных сессий пользователя

### 4.2. Панель администратора

Смотрите в документе Руководство Администратора.

### 7. Каталог пользователей

С главной страницы, при клике по иконке «Пользователи», отображается список пользователей (рис. 10).

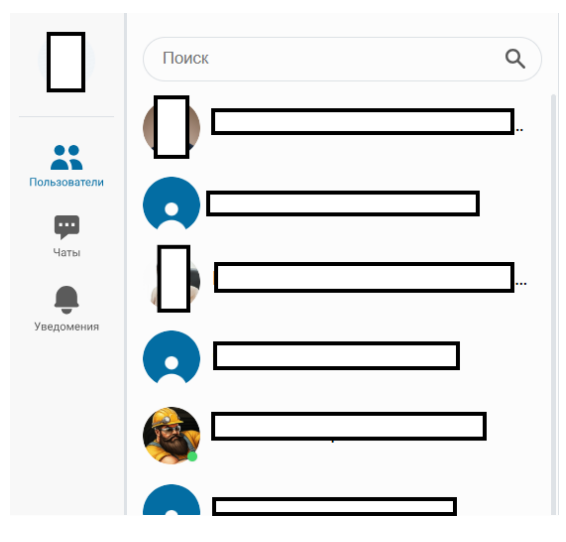

Рисунок 10. Перечень зарегистрированных пользователей в системе

Через фильтр можно найти пользователя по имени, при клике на пользователя открывается окно чата с пользователем, рассмотрим ниже.

#### 8. Каталог чатов

При клике на иконку Чаты, открывается список чатов (рис. 11). Поиск так же работает по имени, в элементе списка чатов есть аватар, имя, последнее сообщение и дата сообщения.

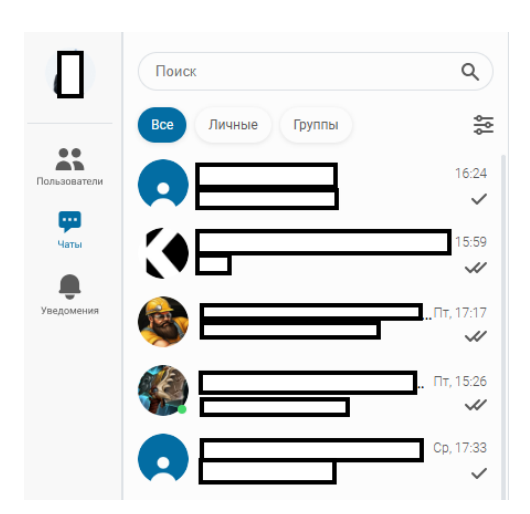

Рисунок 11. Перечень чатов пользователя

#### 9. Окно чатов с пользователем

При клике на пользователя из списка пользователей в разделе Пользователи или Чаты, открывается окно чата с пользователем (рис. 12).

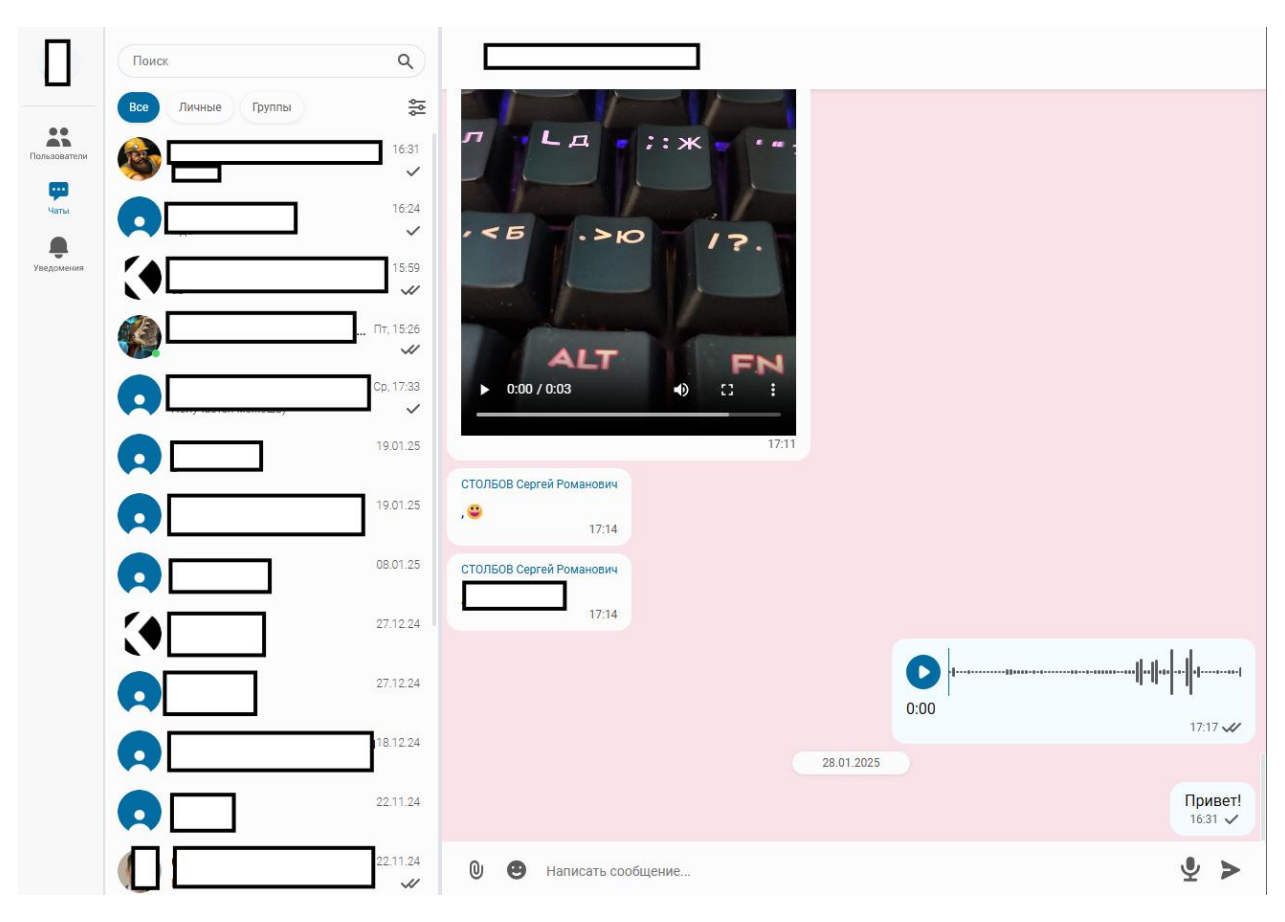

Рисунок 12. Окно чата пользователя

Вверху отображается - имя пользователя и его аватар.

В средней части - чат с сообщениями, слева - входящие сообщение справа - собственные сообщения.

Внизу – иконка прикрепить файл, окно ввода сообщения, иконка эмодзи, микрофон, и отправить сообщение.

#### 7.1. Информация о пользователе

При клике на аватар в верхней части окна чата – отобразится информация о пользователе в модальном окне (рис. 13). В пункте «Вложения» информация по фотографиям/файлам/ссылкам собирается автоматически, исходя из загруженного контента с выбранным пользователем. [На момент 11.02.2025 - недоступно]

| 1:           | О пользователе       | ×          |
|--------------|----------------------|------------|
| .1!          |                      | - 1        |
| .1:          | Корпоративные данные |            |
| .0" [<br>.0" | email                |            |
| .0'          | Вложения             | - 1        |
| .1           | φοτο                 | _          |
| .1           | <b>Га</b> файлы      |            |
| .12          | <i>С</i> ссылки      | 28 01 2025 |

Рисунок 13. Информация о пользователе

#### 7.2. Отправка файла

Отправить файл можно нажав на иконку отправки файла, либо перетащить на экран. Название файла отобразится над окном ввода (рис. 14).

| 0 | 25.0 | )1.27_Протокол совещания №33.docx 🛛 🗙 |          |   |
|---|------|---------------------------------------|----------|---|
| 0 | •    | Написать сообщение                    | <b>₽</b> | > |

Рисунок 14. Отправка файла в чате

Можно отправить файл, нажав на иконку отправки сообщение, либо написать текстовое сообщение: и тогда отправится файл, а также дополнительно сообщение. Прикрепленный к сообщению файл отображается на (рис. 15).

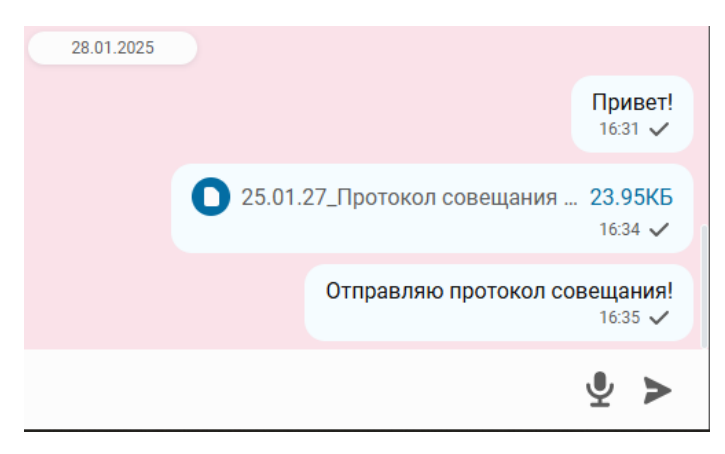

Рисунок 15. Отображение прикрепленного файла в чате

#### 7.3. Запись голосовых сообщений

При клике на иконку микрофона, начнется запись голоса с микрофона (если есть доступ к микрофону в браузере) (рис. 16).

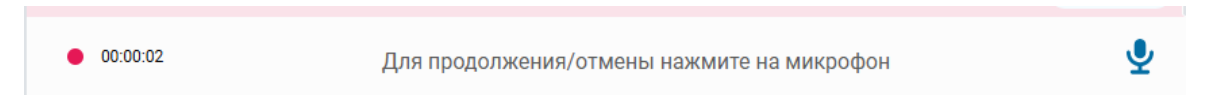

Рисунок 16. Процесс записи голосового сообщения

Запись можно отменить, нажав на крестик, либо отправить, нажав на иконку отправить, далее запись можно прослушать в окне сообщений (рис. 17).

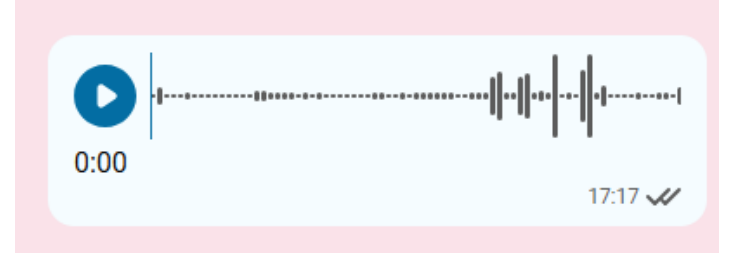

Рисунок 17. Отображение отправленного голосового сообщения в чате

#### 7.4. Действия с сообщениями

Кликнув правой кнопкой мыши по сообщению, отобразится список действий, которые можно сделать с этим сообщением (рис. 18).

|   | 🔶 Ответить      |
|---|-----------------|
|   | 🖍 Редактировать |
| Ì | 볩 Удалить       |
|   | 🔟 Удалить       |

Рисунок 18. Действия с сообщениями пользователя

При удалении, сообщение исчезнет.

При редактировании, нужно вписать в окно чата новое сообщение и нажать отправить, тогда сообщение заменится и будет помечено как изменено (рис. 19).

При «Ответить», нужно написать в окно чата сообщение и отправить, тогда будет отправлено новое сообщение с прикрепленным сообщением, на которое дается ответ (рис. 19).

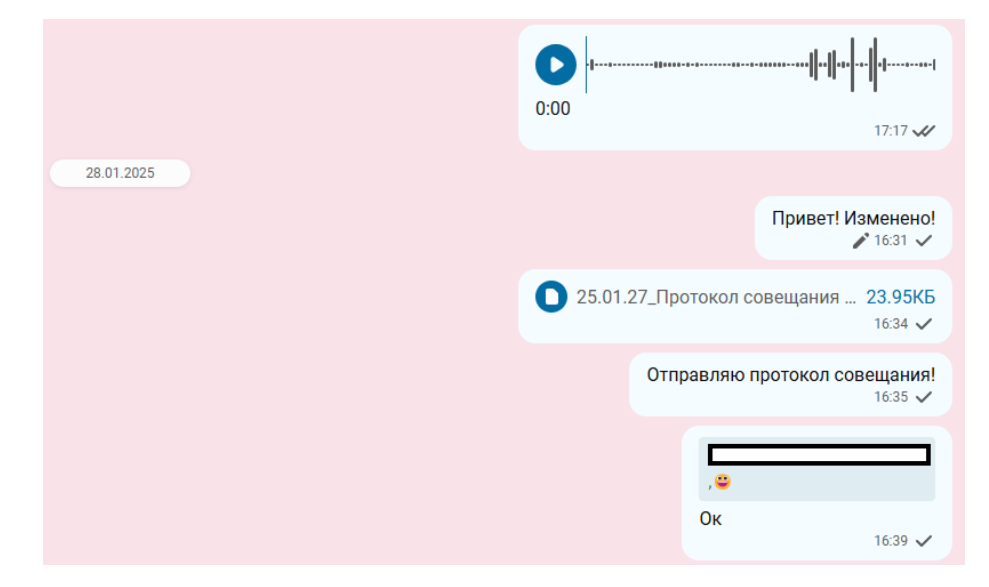

Рисунок 19. Отображение ответа на сообщение и измененного сообщения

#### 7.5. Скачать файл

Если у прикрепленного файла тип аудио, видео, изображение или его можно просмотреть/прослушать (рис. 20), тогда при клике на него его можно будет просмотреть, прослушать и т.д.

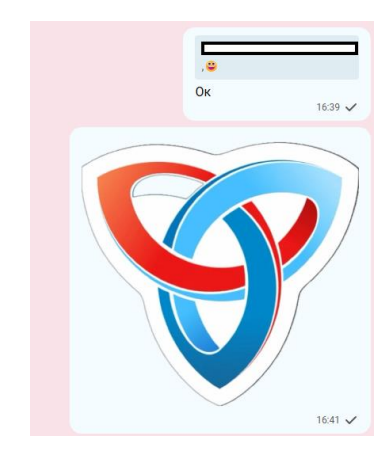

Рисунок 20. Отображение загруженной картинки

При прикреплении любого другого типа файла, его можно скачать (рис. 21).

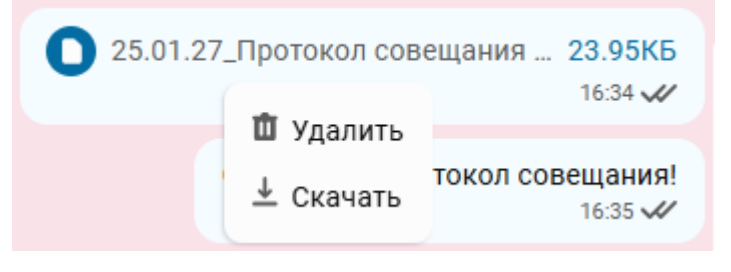

Рисунок 21. Скачивание файла

#### 8. Групповые чаты

В перечне чатов, при нажатии на вкладку «группы», открывается перечень групповых чатов, в которых состоит пользователь. В интерфейсе отображаются список групп и кнопка создания группы (рис. 22), поиск осуществляется также по имени группы.

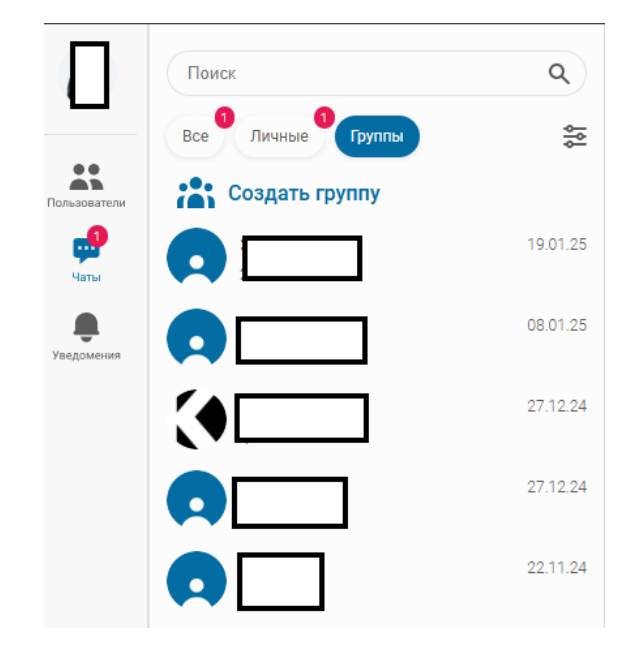

Рисунок 22. Перечень групповых чатов пользователя

### 8.1. Создание группы

При клике на «Создать группу» отображается модальное окно, где нужно ввести название группы от 4 символов и выбрать от двух пользователей (Рисунок 23).

При клике на пользователя в списке, пользователь выбирается, кликнув по нему ещё раз в списке, либо навести на него под поиском и нажав крестик, он удаляется из выбора.

По нажатию кнопки «Создать группу» – создается группа, закрывается окно, и созданная группа отображается в списке Групп.

| Создать группу 🛛 🗙 |
|--------------------|
| Тестовая группа    |
| Введите имя        |
|                    |
| 0                  |
|                    |
|                    |
|                    |
| 🎯 c                |
|                    |
|                    |
|                    |
|                    |
| 0                  |
| Создать группу     |

Рисунок 23. Окно создание группы

#### 8.2. Окно чата группы

При клике на группу из списка групп, открывается окно чата группы. Система отображения сообщений используется аналогичная, как и с пользователем, только на входящих сообщениях отображается Имя и Аватар, т.к. пользователей несколько (либо просто аватар, на некоторых типах) (рис. 24).

| ТЕСТВИДЕО<br>8 участников      |            |                                        |
|--------------------------------|------------|----------------------------------------|
| 16.19<br>7<br>16.19            |            |                                        |
| 16.20                          |            |                                        |
|                                |            | Содержательный диалог, коллеги 16:48 🛷 |
| подключайся к диалогу<br>16:48 |            |                                        |
|                                |            | <b>16</b> /48 <b>1</b>                 |
| 0:00                           | 16.49      |                                        |
| è 16.49                        |            |                                        |
|                                | 27.12.2024 |                                        |
| <b>qwr</b><br>13:06            |            |                                        |
| 0 🙂 Написать сообщение         |            | <b>⊻</b> >                             |

Рисунок 24. Окно чата группы

# 8.3. Информация о группе

При клике на названия группы – вверху окна чата, открывается модальное окно группы, где отображается кол-во участников, имя группы, описание группы, список участников, и действия с группой в зависимости от прав (рис. 25).

| Информация о группе                    | ×         |
|----------------------------------------|-----------|
| Тестовая группа<br>Это тестовая группа |           |
| 💦 3 участника                          |           |
|                                        | Создатель |
| ¢×́                                    | Участник  |
| <b>6</b> <sup>×</sup>                  | Участник  |

Рисунок 25. Окно информации о групповом чате

#### 8.4. Роли участников

У группы есть роли: Супер-админ (или Создатель), Администратор, Участник, Читатель.

Перечень прав пользователей по распределению функционала, исходя из роли, отображен в Таблице 1. При выходе из группы Супер-Админа, если он является единственным Супер-Админом, ему необходимо назначить нового Супер-Админа для сохранения иерархии внутри группы. [На момент 11.02.2025 не дает выйти Создателю]

| Таблица 1 | . Перечень    | прав пользо | вателей групп.  | распределённых | по ролям |
|-----------|---------------|-------------|-----------------|----------------|----------|
| таолица і | . I lope lond | прав польос | baronon ipyini, | раопродолоппыл |          |

| Действия                          | Читатель | Участник | Админ | Супер-админ<br>(Создатель) |
|-----------------------------------|----------|----------|-------|----------------------------|
| Читать сообщения                  | +        | +        | +     | +                          |
| Писать сообщения                  |          | +        | +     | +                          |
| Отвечать на сообщения             |          | +        | +     | +                          |
| Просматривать информацию о группе | +        | +        | +     | +                          |
| Редактировать информацию о группе |          |          | +     | +                          |
| Добавлять пользователей в группу  |          |          | +     | +                          |
| Удалять пользователей из группы   |          |          | +     | +                          |
| Удалять пользователей-админов     |          |          |       | +                          |
| Удалять сообщения                 |          |          | +     | +                          |
| Удалить группу                    |          |          |       | +                          |

#### 8.5. Пригласить участников в группу

При клике на иконку значка группы в информации о группе (слева от надписи количества участников группы) (рис. 25), открывается модальное окно приглашение пользователей (рис. 26), которое действует по такому же принципу, как и с созданием группы.

| Пригласить пользователей × |
|----------------------------|
| Введите имя                |
|                            |
|                            |
|                            |
|                            |
|                            |
|                            |
|                            |
|                            |
|                            |
|                            |
|                            |
|                            |
| Пригласить                 |

Рисунок 26. Добавление пользователей в групповой чат.

#### 8.6. Редактировать информацию о группе

Для редактирования названия и описания группы, можно ввести изменения в полях для ввода соответствующей информации (рис. 27).

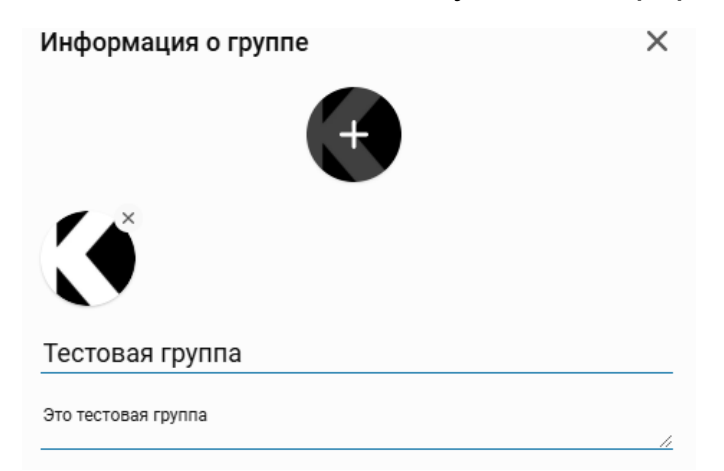

Рисунок 27. Редактирование информации о групповом чате

## 8.7. Удалить группу Выход из группы

В окне чата группы кликнув на три точки иконку, выпадает меню, где можно удалить группу – если ты создатель, и покинуть группу (рис. 28).

| Группа ОПЭ Мессенджера |                   |   |
|------------------------|-------------------|---|
| 5 участников           | ← Выйти из группы | : |
|                        | 🗓 Удалить группу  |   |
|                        |                   |   |

Рисунок 28. Действия с групповым чатом

В случае нажатия «Выйти из группы», появится модальное окно с выбором варианта (рис. 29).

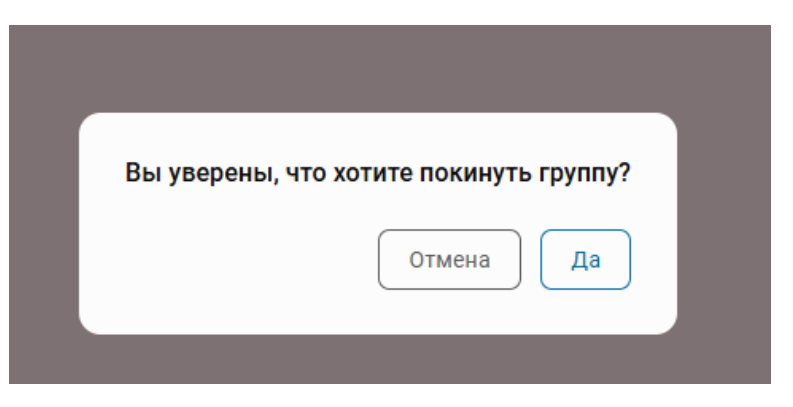

Рисунок 29. Выбор действия при выходе из группы

При подтверждении действия, если пользователь – единственный создатель группы, система оповестит о том, что выход из группы невозможен (рис. 30).

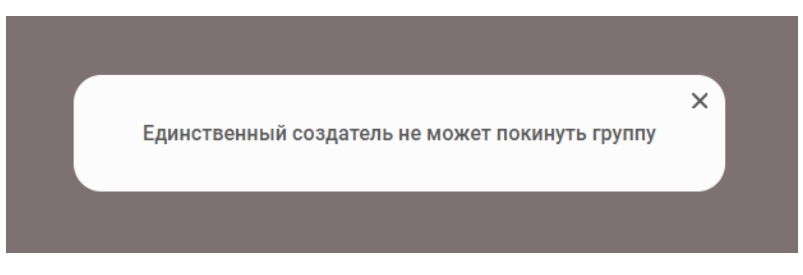

Рисунок 30. Предупреждение при выходе из группы единственного создателя.

В остальных случаях, у пользователя удалится данная группа в перечне групп во вкладке «Чаты».

В случае нажатия «Удалить группу» (отображается только у создателя), появится модальное окно с выбором варианта (рис. 31).

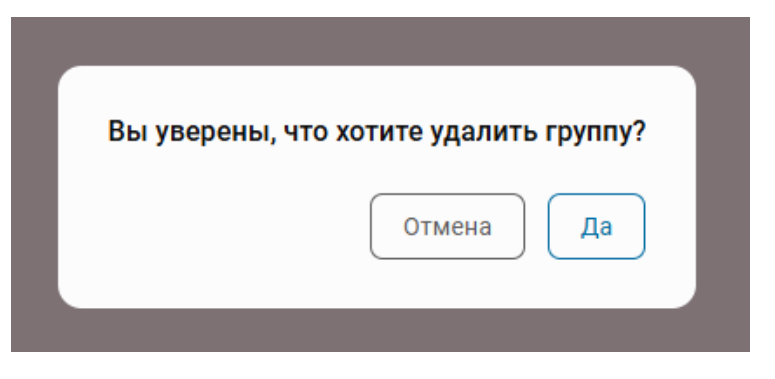

Рисунок 31. Выбор действия при выходе из группы

При подтверждении действия, группа удаляется.

#### 9. Системные уведомления

При входящем сообщении, приходит системное уведомление, если пользователь находится не в фокусе веб-приложения (рис. 29).

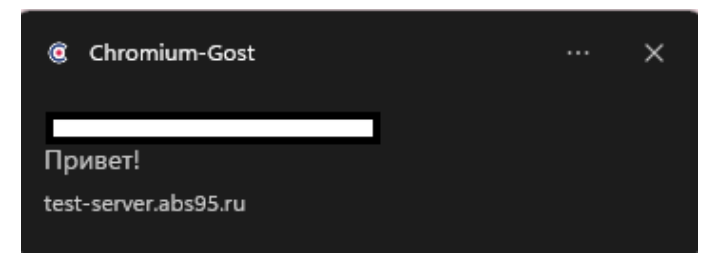

Рисунок 29. Пример системного уведомления

Для получения системных уведомлений, необходимо предоставить соответствующее разрешение в браузере (рис. 30).

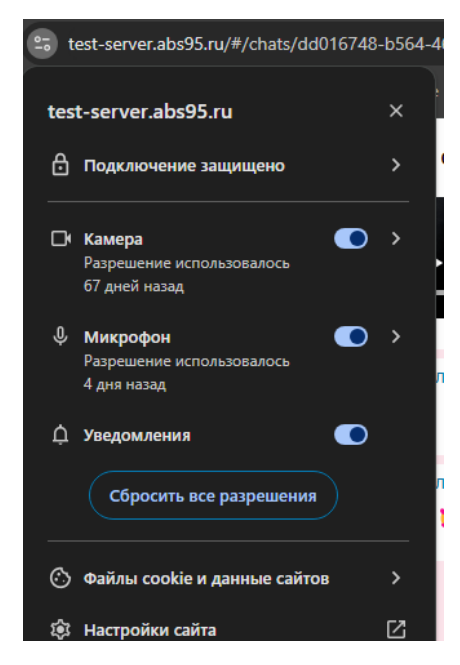

Рисунок 30. Предоставление разрешений в браузере, необходимо ввести домен мессенджера

При работе с ОС Windows с версии 8 и выше, необходимо убедиться, что у пользователя отключен режим фокусировки. Либо осуществлена настройка, позволяющая браузеру с открытой вкладкой мессенджера доставлять системное сообщение (рис. 31).

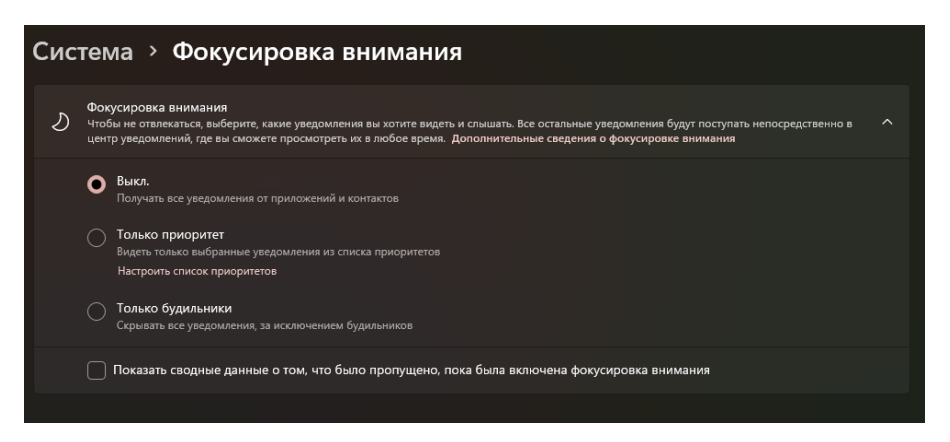

Рисунок 31. Настройка режима «Фокусировка внимания» в Windows

#### 10. Расширение: Уведомления/задачи

Уведомления/задачи от внешних информационных систем приходят в режиме реального времени, если пользователь в сети. При авторизации пользователя в мессенджере, придут все Уведомления/задачи, накопленные за время, пока пользователь отсутствовал.

Уведомление состоит из Темы, Даты, Описания и Действий. Для того, чтобы перевести уведомление из «Активные» в статус «Архив», необходимо выполнить целевое действие - например, "Открыть задачу" (рис. 32). Когда задача активная – кнопка, ведущая на целевое действие, окрашена синим.

| 6                       | Поиск                                                                | Уведомления                                                                                                    |
|-------------------------|----------------------------------------------------------------------|----------------------------------------------------------------------------------------------------|
|                         | Активные Архив Все                                                   |                                                                                                    |
| Пользователи            | • Новая задача в ВРМ 1207<br>Название задачи: Необходимо актуализиро | BPM 12:07 (Crem Buccould)                                                                                                    |
| Чаты<br>Ф<br>Уведсмония |                                                                      | Статус последнего действия                                                                                                    |
| Vaggoveren              |                                                                      | Новая задача в ВРМ<br>Название задачи: Необходимо актуализировать инструкцию для пользователя КОСКО-Мессенджера Нажмите Открыть задачу, чтобы<br>узнать подробнее.<br>Открыть задачу |

Рисунок 32. Активная задача в Уведомлениях

Уведомления, находящиеся в активных, можно отложить (рис. 33) для того, чтобы повторить «Напоминание» в виде системного

уведомления в назначенное время. В мессенджере хранится вся история переносов и выполнения Уведомлений.

| Отложит        | ь уведом    | ление          | ×      |
|----------------|-------------|----------------|--------|
| на 15 минут    | на 30 минут | на 45 минут    | на час |
| на два часа    | на три часа | на четыре часа |        |
| на конец рабоч | его дня     |                |        |

Рисунок 33. Модальное окно выбора времени для переноса уведомления

Для того, чтобы иметь возможность отложить уведомление «На конец рабочего дня», сначала необходимо задать его в настройках пользователя, нажав на иконку часов <u>справа</u> (рис. 34).

| 🔼 Выбрать фо | он чатов         |
|--------------|------------------|
| 着 Активные с | сессии           |
| 🕔 Конец рабо | очегодня 18:55 O |

Рисунок 34. Настройки пользователя. Ввод времени «Конца рабочего дня»

У задачи в «Архиве» (рис. 35) можно просмотреть всю информацию, которая была сформирована вместе с задачей. Задачу в «Архиве» нельзя отложить, а также кнопка, ведущая на целевое действие, окрашена серым в виду того, что целевое действие уже было выполнено.

| Поиск Q                                                                                                    | Уведомления                                                                                                    |
|----------------------------------------------------------------------------------------------------|----------------------------------------------------------------------------------------------------|
| ACTUBLING ROOT BOS COMMUNIT DEPENDAL.<br>C. CREMAR KOMMUNIT DEPENDAL.<br>Gittab: new commit 02:12:4<br>C. CREMAR KOMMUNIT DEPENDAL.<br>Gittab: new commit 02:12:4<br>C. CREMAR KOMMUNIT DEPENDAL.<br>Gittab: new commit 02:12:4<br>C. CREMAR KOMMUNIT DEPENDAL.<br>Gittab: new commit 02:12:4<br>C. CREMAR KOMMUNIT DEPENDAL.<br>Gittab: new commit 02:12:4<br>C. CREMAR KOMMUNIT DEPENDAL.<br>Gittab: new commit 02:12:4<br>C. CREMAR KOMMUNIT DEPENDAL.<br>Gittab: new commit 02:12:4<br>C. CREMAR KOMMUNIT DEPENDAL.<br>Gittab: new commit 02:12:4<br>C. CREMAR KOMMUNIT DEPENDAL.<br>C. CREMAR KOMMUNIT DEPENDAL.<br>C. CREMAR KOM | ВРМ<br>17.01.23 Статус последнего действия   Новая задача в ВРМ<br>Название задачи. Проверить работу USB-гарнитуры Нажмите Открыть<br>задачу, чтобы узнать подробнее. Нажмите Открыть<br>задачу.   Отприть задачу Закрыто |

Рисунок 35. Пример уведомления в Архиве от интегрированной системы

Приоритет уведомления задается информационной системой – отправителем. В карточке уведомления можно увидеть его вверху текстом с подкрашенным фоном (рис. 32). В списке уведомлений цвета приоритетов задач отображаются справа в элементе уведомления под временем уведомления (рис. 35).

Слева в списке уведомлений, помимо вкладок «Активные», «Архив» и «Все», левее присутствует иконка настроек фильтра для отображения уведомлений (рис. 35). При нажатии на нее, откроется модальное окно с выбором необходимых фильтров (рис. 36). При выборе нужных фильтров, необходимо нажать «Применить». Для сброса, нажать на кнопку «Сбросить» [На момент 03.02.25 - недоступно] или нажать на выбранные фильтры повторно. После выбора необходимых фильтров, необходимо закрыть модальное окно (крестик сверху).

| liata                                                                               |                           |
|-------------------------------------------------------------------------------------|---------------------------|
|                                                                                     |                           |
| 14.01.2025                                                                          | 28.01.2025                |
| Состояние                                                                           |                           |
| (Непрочитанные) (Не                                                                 | выполненные Неотложеные   |
| Неархивные Прочит                                                                   | танные Отложеные Архивные |
| Выполненные                                                                         |                           |
| Приоритет                                                                           |                           |
| Низший Низкий                                                                       | Невысокий Средний Высокий |
|                                                                                     |                           |
| Очень высокии                                                                       |                           |
| Инф Система (Источник)                                                              |                           |
| Очень высокии<br>Инф. Система (Источник)                                            |                           |
| Инф. Система (Источник)<br>Поиск системы                                            |                           |
| Инф. Система (Источник)<br>Поиск системы<br>I gitlab                                |                           |
| Инф. Система (Источник)<br>Поиск системы<br>gitlab<br>BPM                           |                           |
| Инф. Система (Источник)<br>Поиск системы<br>gitlab<br>BPM<br>string                 |                           |
| Инф. Система (Источник)<br>Поиск системы<br>gitlab<br>BPM<br>string<br>Test         |                           |
| Инф. Система (Источник)<br>Поиск системы<br>gitlab<br>BPM<br>string<br>Test<br>docs |                           |
| Инф. Система (Источник)<br>Поиск системы<br>gitlab<br>BPM<br>string<br>Test<br>docs |                           |

Рисунок 36. Модальное окно фильтров уведомлений

В перечне Инф. Система (Источник) отображается список всех информационных систем, которые как минимум один раз отправляли уведомление Пользователю.